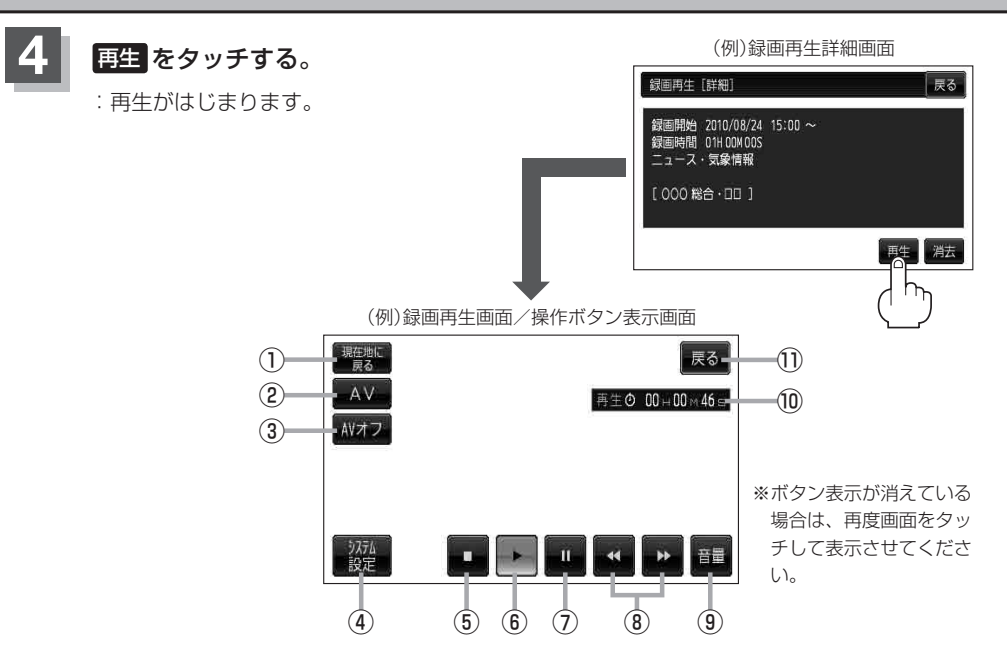

- 現在地に戻る ボタン
   現在地の地図画面を表示します。
- ② AV ボタン
   AV 選択画面を表示します。
   B G-17
- ③ AVオフ ボタン
   AVモードを終了し、現在地の地図画面を表示します。
   〔27 G-19
- システム設定 ボタン
   画面の明るさ設定、操作設定、音声割込/映像
   入力設定、AV音声出力設定、初期化を行うこ
   とができます。
   」 G-25
- ⑤ ■ボタン(停止) 再生中にタッチすると、再生をやめ、録画再生 リスト画面を表示します。 他の番組を再生したい場合は、その番組をリス トから選んでタッチしてください。
- ⑥ ▶ ボタン(再生) 一時停止中/早戻し中/早送り中にタッチする と、通常再生が始まります。

⑦ 11 ボタン(一時停止) 再生中にタッチすると、映像・音声が一時的に 止まります。

## ⑧ 【 / ▶ ボタン(スキップ)

タッチするごとに30秒ずつ戻し/送り、 長押しすると早戻し/早送りします。 \*\*録画中断(J-45)で連続して録画されていない 場合などは、 【【 / ▶】(スキップ)をタッチ して戻し/送りをしても30秒ずつにならな いことがあります。

⑨ 音量 ボタン

音量バーを表示し、音量の増減を調整します。 「270 G-20

## ⑩再生時間

 戻るボタン 録画再生リスト画面に戻ります。